## **Emergency Solutions Grant (ESG) Annual Report Guide**

The following guide provides information on locating and running the newly released Emergency Solutions Grant (ESG) Annual Report in PA HMIS. This report is available to all users and generates data for ESG Grantees to submit the Annual Performance and Evaluation Report (Applicant Data for Direct Benefits Activities) to DCED based on their ESG Contract/Grant(s) for the reporting year.

The Emergency Solutions Grant (ESG) Annual Report is located within the **Home** tab, under the **Case Manager Reports** area, within the <u>HUD / HMIS Reports</u> folder as shown below:

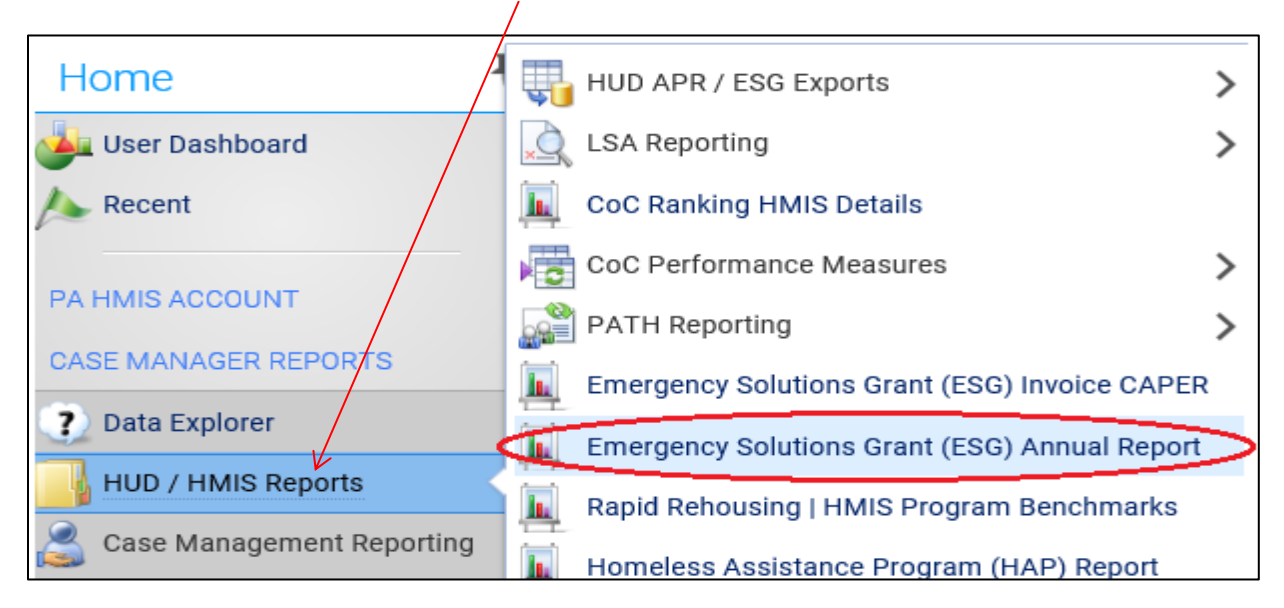

By selecting the Emergency Solutions Grant (ESG) Annual Report menu option the system will load the report screen that will enable you to enter options for which to generate the report.

**Date Range**: the report allows you to enter in a date range for the report, which will determine which date is included on the report. Since this report is usually run on an annual basis for entire year, the recommendation is to enter in the full date range of that year (January  $1^{st}$  – December  $31^{st}$ ).

| Predefined Date Range: | Last Year    | ~ |  |
|------------------------|--------------|---|--|
| Begin Date:*           | 01/01/2018 📑 |   |  |
| End Date:*             | 12/31/2018 📑 |   |  |

**Reporting Year**: the report allows for the selection of the reporting year and is selected from the list of years on the list. It is recommended that the year selected matches the calendar entered in the date range filter above for consistency.

| option will provide all ESG Contracts/Grants that were active during that year for your Organization. |        |  |  |  |  |  |  |  |  |  |
|----------------------------------------------------------------------------------------------------|--------|--|--|--|--|--|--|--|--|--|
| Reporting Year:*                                                                                      | 2018 ~ |  |  |  |  |  |  |  |  |  |

**ESG Contract(s)**: based on the Reporting Year selected above, the report will display your organization's ESG Contracts (Grants) that were active during that year and allow for the inclusion of one or more of them on the report. The recommendation is to include all ESG Contracts active during the Reporting Year to include all data from all state-funded sources on the Annual Report.

| ) - indicate which ESG Contract/Grant(s) to inclu<br>ote that when selecting more than 1 contract all | de on the r<br>data is coi | eport, on<br>mbined t | ly those Contract/Grant(s) active within the reporting year sele<br>by activity on the report. | ected above will be se |
|----------------------------------------------------------------------------------------------------|----------------------------|-----------------------|------------------------------------------------------------------------------------------------|------------------------|
| ESG Contracts:                                                                                        | 2016                       | Penn.                 | County (C000011123 ) [09/19/2016 - 03/19/2018]                                                 | 4                      |
|                                                                                                    | <b>v</b> 2017              | Penn.                 | County (C000022223) [01/01/2018 - 06/30/2019]                                                  |                        |
|                                                                                                    | 2018                       | Penn.                 | County (C000033323) [11/30/2018 - 05/30/2020]                                                  |                        |
|                                                                                                    |                            |                       |                                                                                                |                        |

Each ESG Contract is setup directly to sub-recipients' projects in HMIS and will pull clients/households served during the reporting year and date for inclusion on the report.

**Run the Report**: Once the report filters have been properly set, simply select the "Report" button on the bottom right-hand side of the screen, this will generate the ESG Annual Report.

The ESG CAPER report will appear in a new window on your screen, you can use the "**PDF Export**" icon near the top right of the report window to create and save the report into a PDF. This is the report you can submit to DCED for your Annual Performance and Evaluation Report.

| ESG Contract Annual Performance Report |                                          |     | 7 -   |        |   |
|----------------------------------------|------------------------------------------|-----|-------|--------|---|
|                                        |                                          | 0   |       | 2      | ? |
|                                        |                                          |     |       |        |   |
| DCED-CMT-179 (11-15)                   | ANNUAL PERFORMANCE AND EVALUATION REPORT | DEP | ARTME | T OF C |   |

**Report Information**: the report contains clients served information broken down by activity or funding component (Emergency Shelter, Rapid Rehousing, etc.) for each included ESG Contract. The IDIS Activity Number is listed to denote which activity is from which Contract/Grant, if more than one Contract is included.

|                                                                                             | DCED-CMT-179 (11-15)<br>ANNUAL PERFORMANCE AND EVALUATION REPORT<br>APPLICANT DATA FOR<br>DIRECT BENEFIT ACTIVITIES<br>All CDBG, HOME, ESG Grants Regulation Citation 24-CFR-91.520(a) |                   |                   |                                  |                                      |                              |    |                                            |                                                                             |      |                                        |   |                        |       |      |                  |                                |          |
|---------------------------------------------------------------------------------------------|----------------------------------------------------------------------------------------------------|-------------------|-------------------|----------------------------------|--------------------------------------|------------------------------|----|--------------------------------------------|-----------------------------------------------------------------------------|------|----------------------------------------|---|------------------------|-------|------|------------------|--------------------------------|----------|
| 1. GRANT<br>2018 H                                                                          | 2. GRANTER NAME:<br>2018 HMIS Service Harrisburg 2. ADMINISTERING AGENCY:<br>HMIS County/Grant Administrator                                                                           |                   |                   |                                  |                                      |                              |    |                                            |                                                                             |      |                                        |   |                        |       |      |                  |                                |          |
| 3.REPORTING YEAR: 4.PROGRAM: 5. PREPARED BY:   2018 Emergency Solutions Grant (ESG) contact |                                                                                                    |                   |                   |                                  |                                      |                              |    | 6. DATE<br>1/22/2                          | 5. DATE: 7. CONTACT INFORMATION<br>1/22/2019 777-215-2525 & contact@org.com |      |                                        |   |                        |       |      |                  |                                |          |
| IDIS Act<br>Numb                                                                            | IDIS Activity<br>Number                                                                                                    |                   | ctivity Name      | TOTAL<br>NUMBER OF<br>APPLICANTS | LOW TO<br>MODERA<br>INCOME (<br>80%) | TO<br>LOW<br>(50-<br>(0-50%) |    | AMERICAN<br>INDIAN /<br>AMERICAN<br>NATIVE | AS                                                                          | SIAN | RACE<br>BLACK /<br>AFRICAN<br>AMERICAN |   | IIAN /<br>IFIC<br>NDER | WHITE | ETHN | NON-<br>HISPANIC | FEMALE<br>HEADED<br>HOUSEHOLDS | DISABLED |
| 4971                                                                                        | 5                                                                                                    | Emerger           | ncy Shelter       | 104                              | 0                                    | 1                            | )4 | 1                                          |                                                                             | 0    | 17                                     | ( | D                      | 89    | 0    | 103              | 49                             | 35       |
| 4971                                                                                        | 7                                                                                                    | Homeles           | sness Prevention  | 24                               | 0                                    | 2                            | 4  | 2                                          |                                                                             | 0    | 3                                      | ( | D                      | 23    | 3    | 21               | 11                             | 16       |
| 4971                                                                                        | 6                                                                                                    | Rapid Re          | ehousing          | 42                               | 0                                    | 4                            | 2  | 0                                          |                                                                             | 0    | 3                                      | ( | D                      | 39    | 0    | 42               | 16                             | 25       |
| 4971                                                                                        | 4                                                                                                    | 4 Street Outreach |                   | 32                               | 0                                    | 3                            | 2  | 0                                          |                                                                             | 0    | 0                                      | ( | D                      | 31    | 1    | 31               | 7                              | 7        |
| 5114                                                                                        | 4                                                                                                    | Homeles           | ssness Prevention | 17                               | 0                                    | 1                            | 7  | 2                                          |                                                                             | 0    | 3                                      | ( | 0                      | 16    | 3    | 14               | 7                              | 12       |
| 5114                                                                                        | 3                                                                                                    | Rapid Re          | ehousing          | 27                               | 0                                    | 2                            | 7  | 0                                          |                                                                             | 0    | 3                                      | ( | 0                      | 24    | 0    | 27               | 7                              | 13       |
| 5114                                                                                        |                                                                                                    |                   | 20                | 0                                |                                      | 0                            |    |                                            | 0                                                                           |      |                                        | ~ | 27                     |       | 27   |                  |                                |          |

Each activity counts the number of persons served within that Contract/Grant sub-recipients' projects during the timeframe as the number of applications and provides breakdowns of Income Level (AMI %), Race, Ethnicity, Female Head of Households and Disabled.

|                         | Activity Name     | TOTAL<br>NUMBER OF<br>APPLICANTS | LOW TO<br>MODERATE<br>INCOME (50-<br>80%) | LOW<br>INCOME<br>(0-50%) |                                            | -     | RACE                           |                                   | ETHN  | ICITY    |                  |                                |          |
|-------------------------|-------------------|----------------------------------|-------------------------------------------|--------------------------|--------------------------------------------|-------|--------------------------------|-----------------------------------|-------|----------|------------------|--------------------------------|----------|
| IDIS Activity<br>Number |                   |                                  |                                           |                          | AMERICAN<br>INDIAN /<br>AMERICAN<br>NATIVE | ASIAN | BLACK /<br>AFRICAN<br>AMERICAN | HAWAIIAN /<br>PACIFIC<br>ISLANDER | WHITE | HISPANIC | NON-<br>HISPANIC | FEMALE<br>HEADED<br>HOUSEHOLDS | DISABLED |
| 49715                   | Emergency Shelter | 104                              | 0                                         | 104                      | 1                                          | 0     | 17                             | 0                                 | 89    | 0        | 103              | 49                             | 35       |

<u>Income Level</u>: to determine the income levels, the report compares the entire household's income at entry to the current Area Median Income (AMI) for the County the household was served within to determine if the household had low to moderate income (between 50-80% median AMI) or low income (less than 50% median AMI). If a household met either income level threshold, all members of the household were included in the count.

<u>Disabled</u>: to determine the number of disabled, the report looks at the Disabling Condition data element for each client enrollment and those recorded as 'Yes' were included in the count.